## Порядок оплаты за жилищно-коммунальные услуги через Портал Госуслуг

Заходим на сайт:

## https://uslugi.tatar.ru/

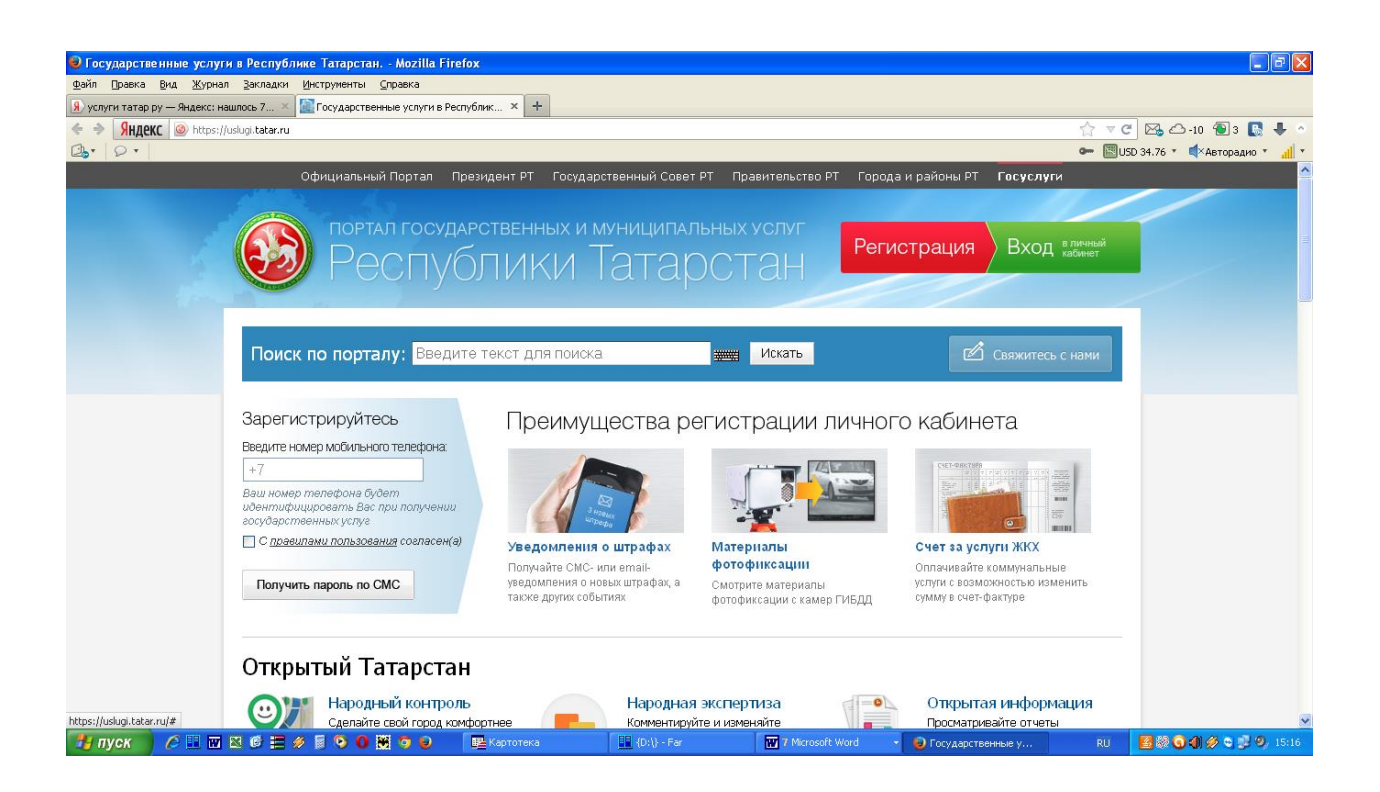

1.При первоначальном посещении сайта нужно пройти процедуру регистрации.

Ввести свой сотовый номер телефона. При дальнейших посещениях сайта нужно входить в личный кабинет, где нужно будет вводить логин-Ваш сотовый телефон и пароль, полученный при помощи смссообщения.

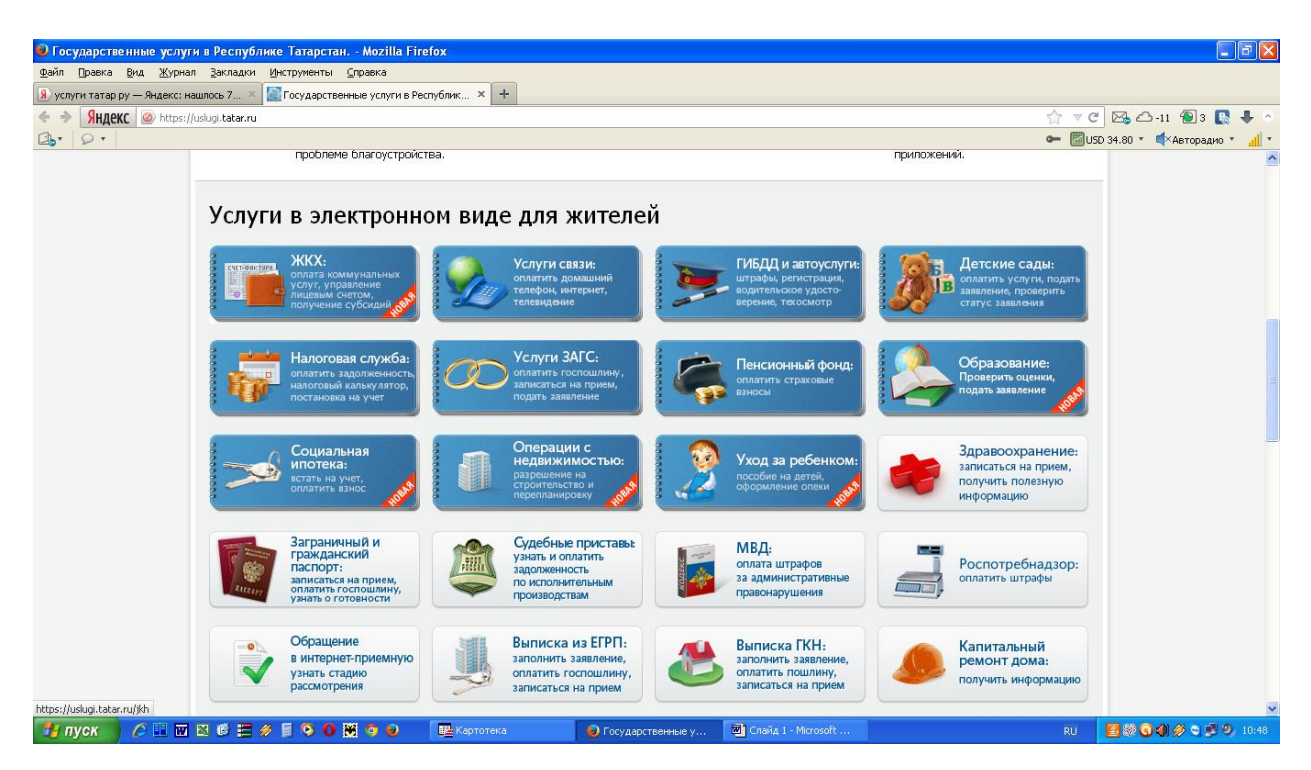

2.Далее нужно выбрать в панели управления раздел ЖКХ. Нажать на него.

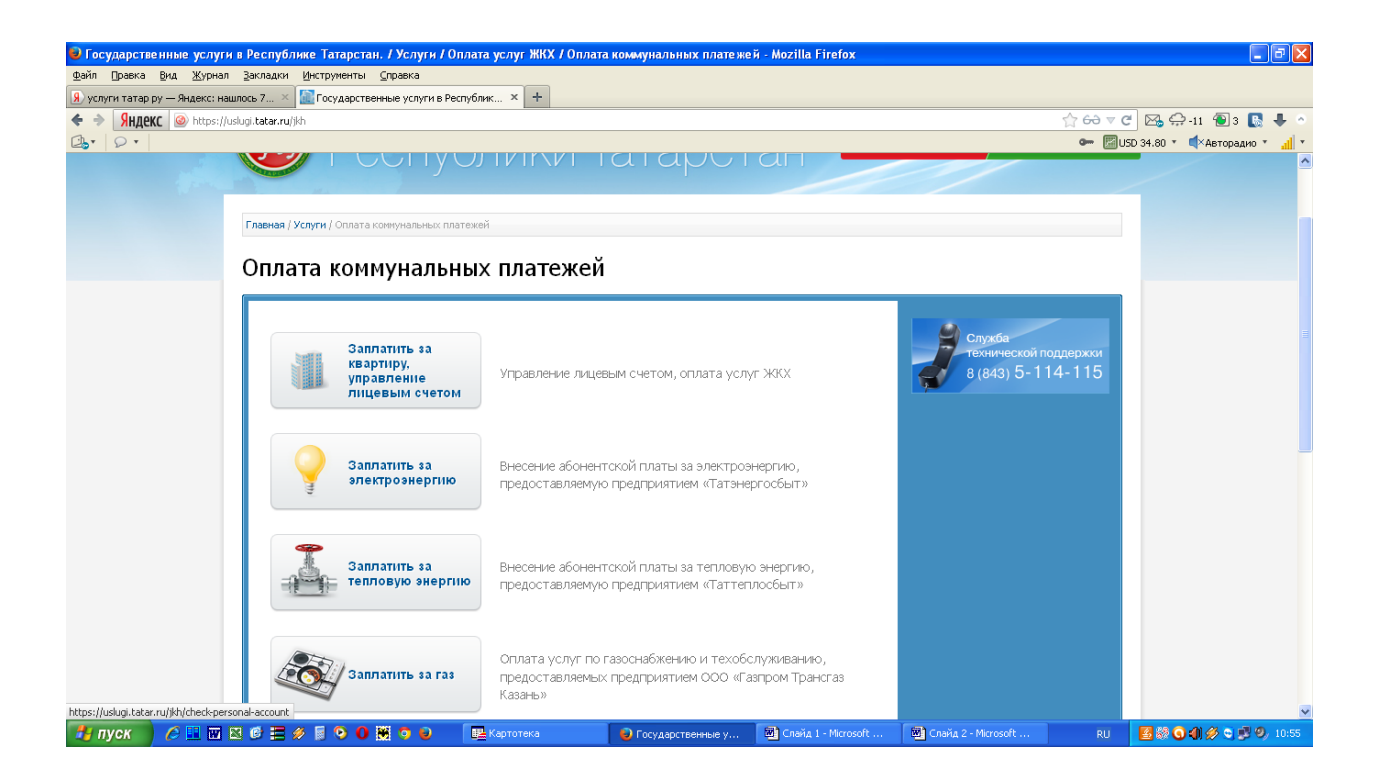

3. Далее выбрать окно «Заплатить за квартиру, управление лицевым счетом». Нажать на него.

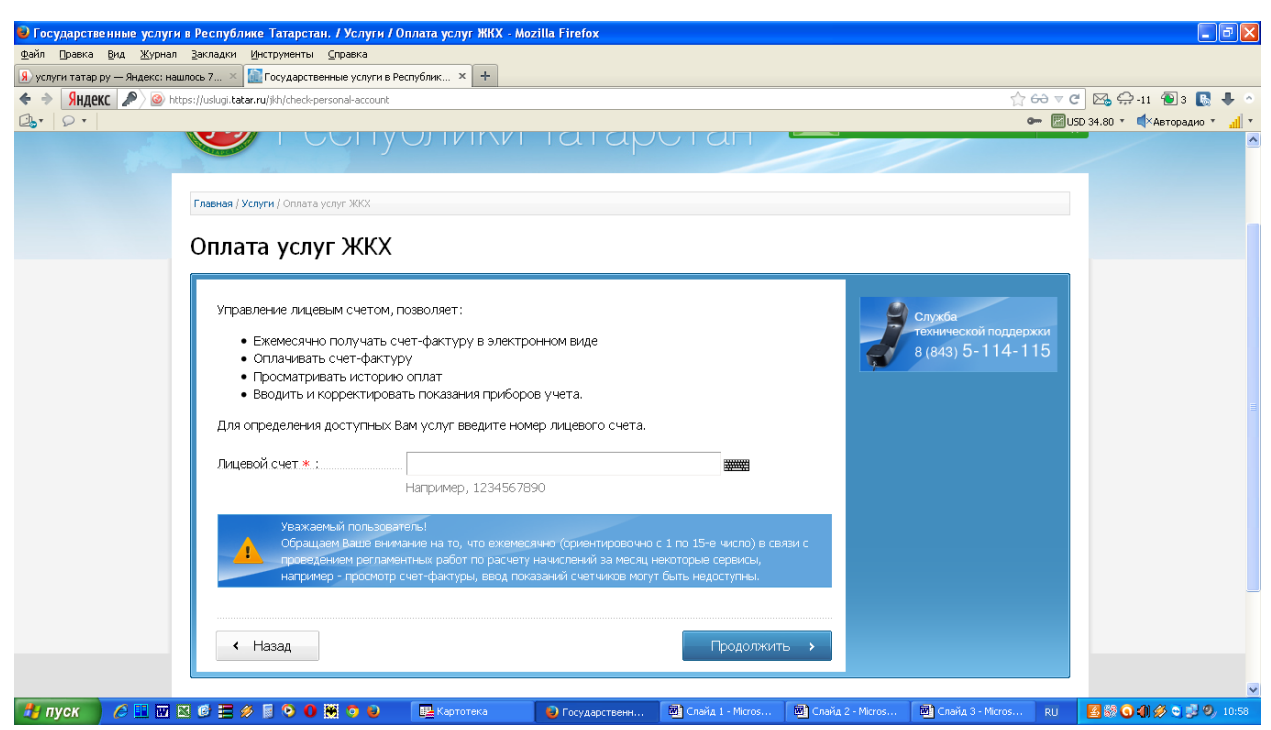

4.Далее ввести в строку номер своего лицевого счёта, указанного в счётквитанции. Нажать «Продолжить».

| 🥹 Государственные услуги в Республике Татарстан. / Услуги / У                          | Управление лицевым счетом - Mozilla Firefox                                                                                                    |                                                                     | - 7 🛛                           |
|----------------------------------------------------------------------------------------|----------------------------------------------------------------------------------------------------|---------------------------------------------------------------------|---------------------------------|
| Файл Правка Вид Журнал Закладки Инструменты Справка                                    |                                                                                                    |                                                                     |                                 |
| 🛞 услуги татар ру — Яндекс: нашлось 7 🗵 🔝 Государственные услуги в Ро                  | Республик × +                                                                                                    |                                                                     |                                 |
| + > SHARKC @ https://uslugi.tatar.ru/personal-account?account_number=                  | =2420168858                                                                                                    | ු 6 <del>ට</del> ⊽ C                                                | 🖂 💭 -11 📵 3 💽 🖊 🚿               |
|                                                                                        |                                                                                                    | 🖛 🖾 USI                                                             | <br>D 34.80 т 📢 Авторадио т 🚮 т |
| Главная / Услуги / Оплата коммунальных пл                                              | ОЛИКИ ГАТАРСТАП<br>латежей / Управление лицевыи счетои                                                                                                    |                                                                     |                                 |
| Управление лицев                                                                       | ым счетом                                                                                                    |                                                                     |                                 |
| Для Вас доступна услуга упр<br>необходимо заполнить поля ф                             | равления лицевым счетом. Для того чтобы воспользоваться услугой<br>рормы.                                                                                                    | Последовательность<br>действий                                      |                                 |
| Фамилия собственника* :                                                                |                                                                                                    | 1. Проверка лицевого счета                                          |                                 |
|                                                                                        | <ul> <li>Указанная в счет-фактуре фамилия собственника (нанимателя)<br/>жилой площади</li> </ul>                                                                                                    | <ol> <li>Выбор типа операции</li> <li>Выбранная операция</li> </ol> |                                 |
| Лицевой счет * :                                                                       | 2420168858                                                                                                    |                                                                     |                                 |
|                                                                                        | Например, 1234567890                                                                                                    | Служба<br>технической поддержки                                     |                                 |
| Номер квартиры ;                                                                       | <br>Необязательно указывать, если Вы проживаете в частном доме.                                                                                                    | <b>6</b> (643) <b>5</b> - 114 - 113                                 |                                 |
| Уважаеный пользова<br>Обращаем Ваков ним<br>проведскием реглаке<br>например - просмотр | пель!<br>начие на то, что ежемесячно (ориентировочно с 1 по 15-е число) в связи с<br>антных работ по расчету начислений за месяц некоторые сервисы,<br>счет-фактуры, ввод показаний счетчиков могут быть недоступны.<br>Продолжить > | fondin 3. 1980 (ondin 4                                             |                                 |

## Далее

5.1.Ввести в верхнюю строку фамилию, указанную в счёт-квитанции. 5.2. Ввести в нижнюю строку номер квартиры, указанный в счётквитанции. Нажать «Продолжить».

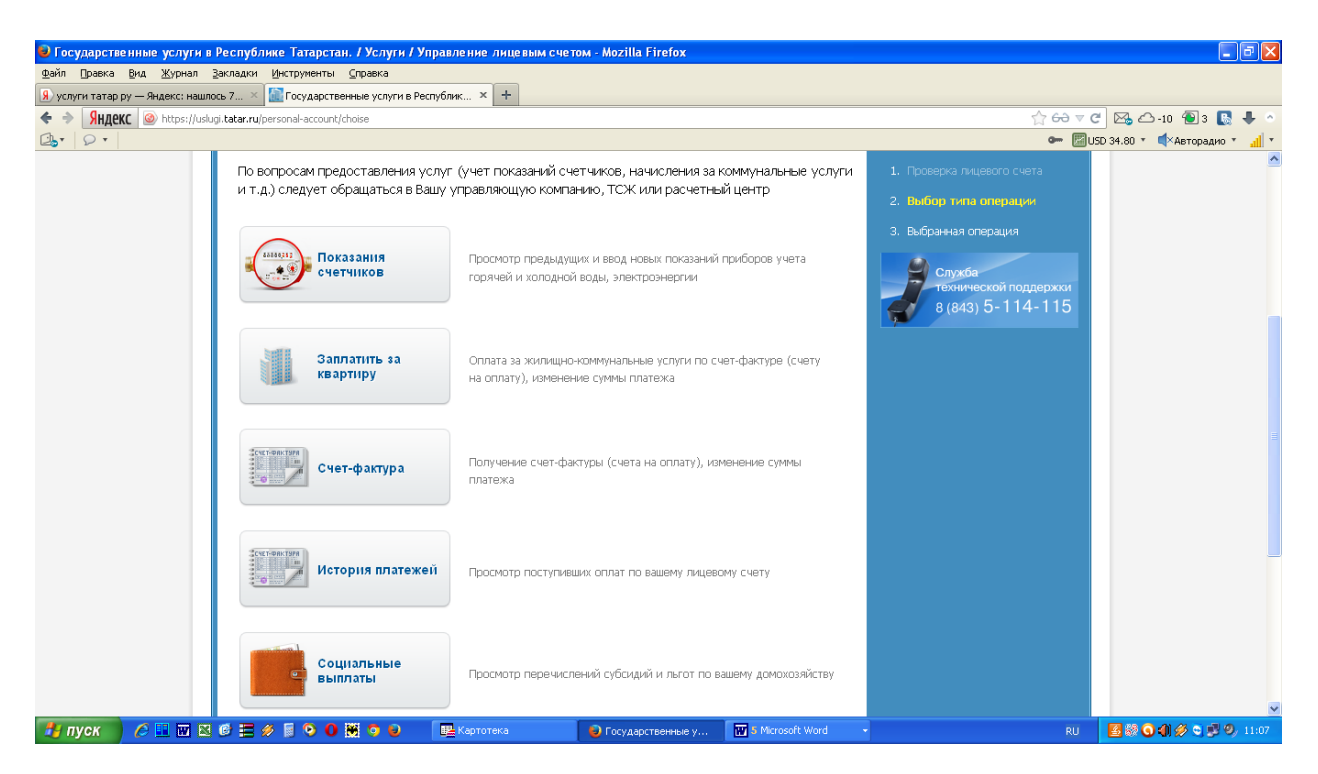

6. Далее выбрать окно «Заплатить за квартиру». Нажать на него.

| 🥹 Государственные услуги в Республике Татарстан. / Услуги /            |                                                  | - 7 🛛              |                              |                                                                                 |                               |
|------------------------------------------------------------------------|--------------------------------------------------|--------------------|------------------------------|---------------------------------------------------------------------------------|-------------------------------|
| Файл Правка Вид Журнал Закладки Инструменты Справка                    |                                                  |                    |                              |                                                                                 |                               |
| 👂 услуги татар ру — Яндекс: нашлось 7 🛛 🔝 Государственные услуги в     | Республик × +                                    |                    |                              |                                                                                 |                               |
| < 🔶 Яндекс 🙆 https://uslugi.tatar.ru/personal_account/balance/pay/pa   | yer-information                                  |                    |                              | ☆ 6∂ ⊽ (                                                                        | 🗄 🖂 🖆 10 📵 3 💽 🖊 🔹            |
|                                                                        |                                                  |                    |                              | • 🖾 L                                                                           | ISD 34.80 🔹 📫 Авторадио 🔹 📶 💌 |
| Управление лицев                                                       | ым счетом                                        |                    |                              |                                                                                 | ^                             |
| Оплата                                                                 |                                                  |                    |                              | Последовательность<br>действий                                                  |                               |
| Посмотреть счет-фактур                                                 | у (счет на оплату)<br>ООО "Единый Расчетный Цент | р" Чистополь       |                              | <ol> <li>счет-фактура</li> </ol>                                                |                               |
| Код УК/ТСЖ/РЦ: 164100000015<br>Штрих-код: 3324201688580114000000307925 |                                                  |                    |                              | <ul> <li>Расчет начислении</li> <li>3. Оплата</li> <li>ВВОД данных о</li> </ul> |                               |
| Сумма к оплате:                                                        | <b>307.92</b> руб.                               |                    |                              | плательщике<br>• Подтверждение данных                                           |                               |
| Информация о пла                                                       | теже                                             |                    | -                            | <ul> <li>Ввод реквизитов карты</li> <li>Подтверждение платежа</li> </ul>        |                               |
| Сумма платежа:<br>Комиссия:<br>Сумма к оплате:                         | 0 руб<br><b>0 руб</b>                            |                    | <b>жжж</b> руб               | 4. Поступившие оплаты<br>Служба<br>технической поддержки<br>8 (843) 5-114-115   |                               |
| Информация о плат<br>Фамилия: *                                        | ельщике                                          | Фанилия может соди | зржать только буквы русского | афаеита.                                                                        |                               |
| 🛃 пуск 🖉 🍋 🖬 🖄 ể 🗮 🛷 🗐 🔍 🛯 🗮 🔹 😜                                       | 🔛 Картотека 🛛 🥹 Г                                | осударственные у   | 🗑 6 Microsoft Word 🔹         | RU                                                                              | S 🖓 🔾 🌒 🖉 S 🛃 😕 11:12         |

7.1.Далее нужно заполнить необходимую информацию о плательщике.

Поля, помеченные красной \* обязательны для заполнения. 7.2.Нажать «Оплатить».

| 🥹 Страница оплаты банковской картой ЦИТ PT [uslugi         | .tatarstan.ru] - Mozilla Firefox                 |                                                                        |                                                         |                                                  |              | - 7 🛛                         |
|------------------------------------------------------------|--------------------------------------------------|------------------------------------------------------------------------|---------------------------------------------------------|--------------------------------------------------|--------------|-------------------------------|
| Файл Правка Вид Журнал Закладки Инструменты Сп             | травка                                           |                                                                        |                                                         |                                                  |              |                               |
| (Я) услуги татар ру — Яндекс: нашлось 7 × 🔅 Страница оплат | гы банковской картой × +                         |                                                                        |                                                         |                                                  |              |                               |
| Яндекс Mittps://pay.tatarstan.ru/pay/                      |                                                  |                                                                        |                                                         |                                                  | ☆ 60 ⊽ (     | ල් 🖂 🛆 -10 📵 3 💽 🖊 🔹          |
| Dr Dr                                                      |                                                  |                                                                        |                                                         |                                                  | <b>-</b> 🖾 L | ISD 34.76 🔹 📫 Авторадио 🔹 📶 🔹 |
| Pe                                                         | ал государственных и муни<br>СПУБЛИКИ ТА         |                                                                        |                                                         |                                                  |              |                               |
| ПЛАТЕЖ № 2014                                              | 10212-1000-2503505 HA CV                         | ИМУ 317,92 РУБЛЕЙ                                                      |                                                         |                                                  |              |                               |
| ВВЕДИТЕ ДАННЕ                                              | Ы <b>Е ВАШЕЙ КАРТЫ</b> (так же, ка               | к на вашей карте)                                                      |                                                         |                                                  |              |                               |
| Владелец карты:                                            |                                                  |                                                                        |                                                         |                                                  |              |                               |
| Номер карты:                                               | Как на ка<br>——————————————————————————————————— | арте, например, Anton IV                                               | anov                                                    |                                                  |              |                               |
| Срок действия кар                                          | ты:                                              | *                                                                      |                                                         |                                                  |              |                               |
| Проверочный код і                                          | CVV2/CVC2:                                       | С2 — последние 3 цифрь                                                 | и на обратной стороне кар                               | ТЫ                                               |              |                               |
|                                                            | Сохране использе                                 | нить данные карты<br>ние данных карты в Лич<br>овать ее для проведения | ном кабинете на портале г<br>і новых платежей, указывая | осударственных услуг по:<br>я лишь код CVV2/CVC2 | волит        |                               |
| < Вернуться без                                            | оплаты Прод                                      |                                                                        |                                                         |                                                  |              |                               |
| Телефоны службы п                                          | оддержки: (843) 5-114-115                        |                                                                        | _                                                       |                                                  |              |                               |
|                                                            |                                                  |                                                                        | Ì 🗖                                                     | VISA                                             |              |                               |
| 🗾 nyck 🔰 🖉 🛄 🔤 🖄 🕼 🚍 🖉 📓 😒 🚺 💥                             | 🧿 🥑 📲 Картотека                                  | {D:\} - Far                                                            | Microsoft Word                                          | 🧉 🥑 Страница оплаты б                            | RU           | 🛅 🐼 🕥 🗐 🔗 😋 👽 🧐 15:09         |

8.Далее перейти к окну произведения платежа. В нем нужно заполнить запрашиваемые реквизиты с банковской карты. Нажать «Продолжить».